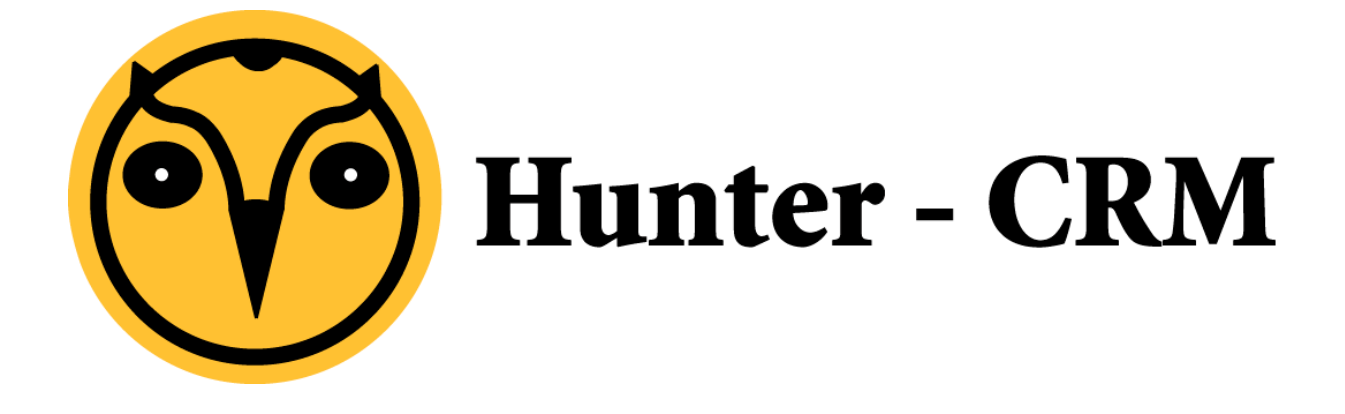

## Handleiding Exchange instellen op iPhone

## Voorwoord

Deze handleiding is een product van Hunter-CRM. Onze CRM software is gemaakt met het oog op gemak. Voor verdere vragen kunt u contact opnemen met onze helpdesk.

Hunter-CRM Ceintuurbaan Noord 105c 9301 NT Roden Tel: 088 110 1000 www.hunter-crm.com info@hunter-crm.com Om gebruik te maken van Hosted Exchange op uw iPhone dient u een aantal stappen te doorlopen. Hieronder volgt een korte uitleg.

Ga naar Instellingen > Mail, contacten en agenda. Onder 'accounts' gaat u naar 'nieuwe account'

Dan verschijnt het volgende scherm:

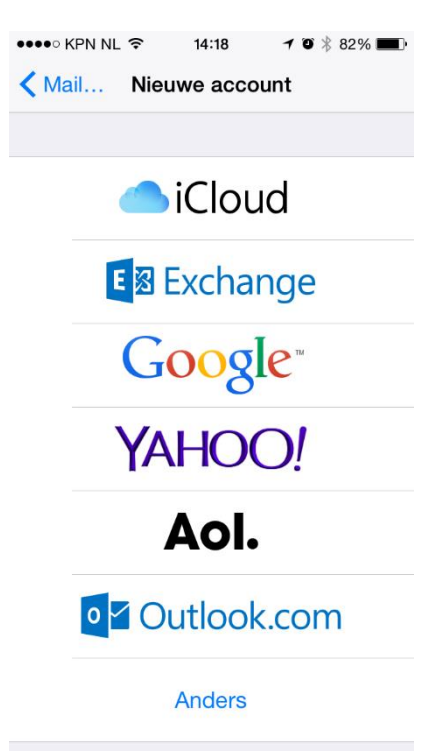

Kies voor **Exchange** Vul hier uw gegevens in.

E-mail: eigen e-mailadres (bijvoorbeeld jan@hunter-crm.com) Wachtwoord: is bekend Beschrijving: zelf in te vullen

| ●●●○○ KPN NL 훅            | 14:18         | <b>≁ ©</b> ∦ 82% <b>■</b> ) |  |
|---------------------------|---------------|-----------------------------|--|
| Annuleer                  | Exchange      | Volgende                    |  |
|                           |               |                             |  |
| E-mail                    | e-mail@bed    | rijf.com                    |  |
| Wachtwoord                | Vereist       |                             |  |
| Beschrijving Mijn account |               |                             |  |
|                           |               |                             |  |
| Exc                       | hange-apparaa | at-id                       |  |
| App                       | DIC39LM1HPFF  | GD                          |  |
|                           |               |                             |  |
|                           |               |                             |  |
|                           |               |                             |  |
|                           |               |                             |  |
|                           |               |                             |  |
|                           |               |                             |  |
|                           |               |                             |  |
|                           |               |                             |  |

## Hunter-CRM

| ••••• KPN NL 3            | ► 14:19 7 0 \$ 82% ■ Account Gereed | Wanneer u die gegevens heeft ingevoerd volgt het volgende scherm:                                                            |  |
|---------------------------|-------------------------------------|----------------------------------------------------------------------------------------------------|--|
| Annaloon                  |                                     | Scherm.                                                                                                    |  |
| E-mail jan@hunter-crm.com |                                     | Vul daar uw gegevens in:                                                                                                    |  |
|                           |                                     | E-mail: eigen e-mailadres (bijvoorbeeld jan@hunter-crm.com)                                                                  |  |
| Server                    | exchange.ictum.nl                   | Server: <u>exchange.ictum.nl</u>                                                                                             |  |
|                           |                                     | Domein: ICTUM                                                                                                    |  |
| Domein                    | ICTUM                               | Gebruikersnaam: Eigen gebruikersnaam ( bijvoorbeeld jan )<br>Beschriiving: zelf in te vullen                                 |  |
| Gebruikers                | naam jan                            |                                                                                                    |  |
| Wachtwoord                |                                     | Wanneer u kiest voor <b>Gereed</b> komt u in een volgend scherm waar u verschillende instellingen kunt bepalen door de       |  |
|                           |                                     | 'schuifknoppen' te gebruiken.                                                                                                |  |
| Beschrijving Exchange     |                                     | Hiermee bepaalt u welke gegevens u op uw iPhone wilt zien.<br>Kiest u bijvoorbeeld voor Agenda's dan zal de agenda zichtbaar |  |
|                           |                                     | zijn in de Agenda App.                                                                                                    |  |
| Geavancee                 | erd >                               |                                                                                                    |  |
|                           |                                     | Dan klikt u op ' <b>bewaar</b> ' en bent u klaar om te werken met Hosted<br>Echange op uw iPhone.                            |  |

## Tip:

Wanneer u in het '**Mail, Contacten, Agenda**' menu komt kunt u het nieuw aangemaakte account openen en daar kunt u naar de optie '**synchr. e-mail'**. Deze staat standaard op 2 weken. Dit kunt u wijzigen in bijvoorbeeld 1 maand. Dit houdt in dat u uw mail van tot een maand terug te zien kunt krijgen.